## **Boletim Técnico**

# Melhorias Cadastro de Usuários, menu Administração /Usuários e Administração/Grupo de Usuários

| Produto  | : | SST – 12.1.5.1 |                    |   |          |
|----------|---|----------------|--------------------|---|----------|
| Chamado  | : | TRJGAL         | Data da publicação | : | 25/05/15 |
| País(es) | : | Brasil         | Banco(s) de Dados  | : | Oracle   |

No cadastro de usuários, quando selecionado o tipo "Empresa", não é obrigatório o preenchimento do campo CPF.

No menu Administração /Usuários, a pesquisa só retornará usuários ativos. Implementado um novo filtro para pesquisar somente os usuários inativos.

No menu Administração/Grupo de Usuários foi efetuado ajuste na exclusão. Esta opção inativa o grupo de usuário.

### Procedimento para Implementação

### Importante

Antes de executar a atualização é recomendável realizar o backup do banco de dados bem como dos arquivos do Sistema(executáveis, dlls e arquivos de configuração):

Realizar a atualização antes no ambiente de homologação e, posterior a devida validação, no ambiente de produção.

### Instruções (para o produto Saúde e Segurança do Trabalho).

Execute o script que segue anexo, na base de dados de homologação do Personal Med.

OBS: o script gera um log em C:\, sendo assim, solicitamos que após a atualização, o log seja encaminhado para análise.

Faça o download dos aplicativos e dll's que constam nos links em anexo e descompacte-os no diretório do Personal Med.

OBS: os aplicativos e dll's devem ser atualizados em todos os micros que possuem o Personal Med instalado.

### Atualizações do update/compatibilizador

1. Alteração de Arquivos.

| Operação  | Local/Arquivo                                                                            | Versão |
|-----------|------------------------------------------------------------------------------------------|--------|
| Alteração | Fontes<br>\TOTVS.SST.NET/Web/TOTVS.SST.Web/Configuracao/SSTCadastroUsuarioWeb.csht<br>ml | 51305  |

1

.0

# **Boletim Técnico**

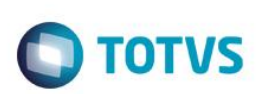

| Alteração | Fontes<br>\TOTVS.SST.NET/Web/TOTVS.SST.Web/Configuracao/SSTCadastroUsuarioWeb.js            | 51305 |
|-----------|---------------------------------------------------------------------------------------------|-------|
| Alteração | Fontes/TOTVS.SST.NET/Web/TOTVS.SST.Web/Configuracao/SSTGrupoUsuario.cshtml                  | 51305 |
| Alteração | Fontes/TOTVS.SST.NET/Web/TOTVS.SST.Web/Configuracao/SSTGrupoUsuario.js                      | 51305 |
| Alteração | Fontes/TOTVS.SST.NET/Web/TOTVS.SST.Web/Configuracao/SSTGrupoUsuarioInserir<br>Editar.cshtml | 51305 |

# Procedimento para Configuração

### Menus

1. No Módulo Configs (Configs.exe), com permissão de administrador, acesse Ambientes/Cadastro/Menu (CFGX013). Informe a nova opção de menu do SST Web, conforme instruções a seguir:

| Menu           | Administração              |
|----------------|----------------------------|
| Submenu        | Usuário / Grupo de Usuário |
| Nome da Rotina | -                          |
| Programa       | SSTWeb                     |
| Módulo         | SSTWeb                     |
| Тіро           | Administração              |

# Procedimento para Utilização

- 1. No menu Administração/Usuário, valide se a pesquisa só traz os usuários ativos e se no filtro somente os inativos.
- 2. No cadastro de Usuários valide a obrigatoriedade do campo CPF.
- 3. No menu Administração/Grupo de usuário, valide se ao clicar em Excluir o sistema inativa o grupo de usuário selecionado.

## Informações Técnicas

| Tabelas Utilizadas    | -            |
|-----------------------|--------------|
| Funções Envolvidas    | Adminstração |
| Sistemas Operacionais | Windows      |

# ste documento é de propriedade da TOTVS. Todos os direitos reservados. © Este document